# 監控CPAM網關關閉或未知狀態的過程

### 目錄

| <u>必要條件</u>     |  |
|-----------------|--|
|                 |  |
| 採用元件            |  |
| 在CPAM伺服器上配置SMTP |  |
| 從CPAM客戶端配置自動化規則 |  |
| 從CPAM客戶端配置自動化規則 |  |

# 簡介

本檔案介紹如何使用自動化規則監控思科實體存取管理員(CPAM)閘道。如果任何網關將其狀態更改為「關閉」或「未知」,將通過電子郵件發出通知。

## 必要條件

#### 需求

思科建議您瞭解以下主題:

- CPAM 1.4.x或CPAM 1.5.x
- SMTP伺服器和埠
- 電子郵件地址

#### 採用元件

本文件所述內容不限於特定軟體和硬體版本。

本文中的資訊是根據特定實驗室環境內的裝置所建立。文中使用到的所有裝置皆從已清除(預設))的組態來啟動。如果您的網路正在作用,請確保您已瞭解任何指令可能造成的影響。

## 在CPAM伺服器上配置SMTP

步驟 1.登入CPAM Administration頁面,如下圖所示:

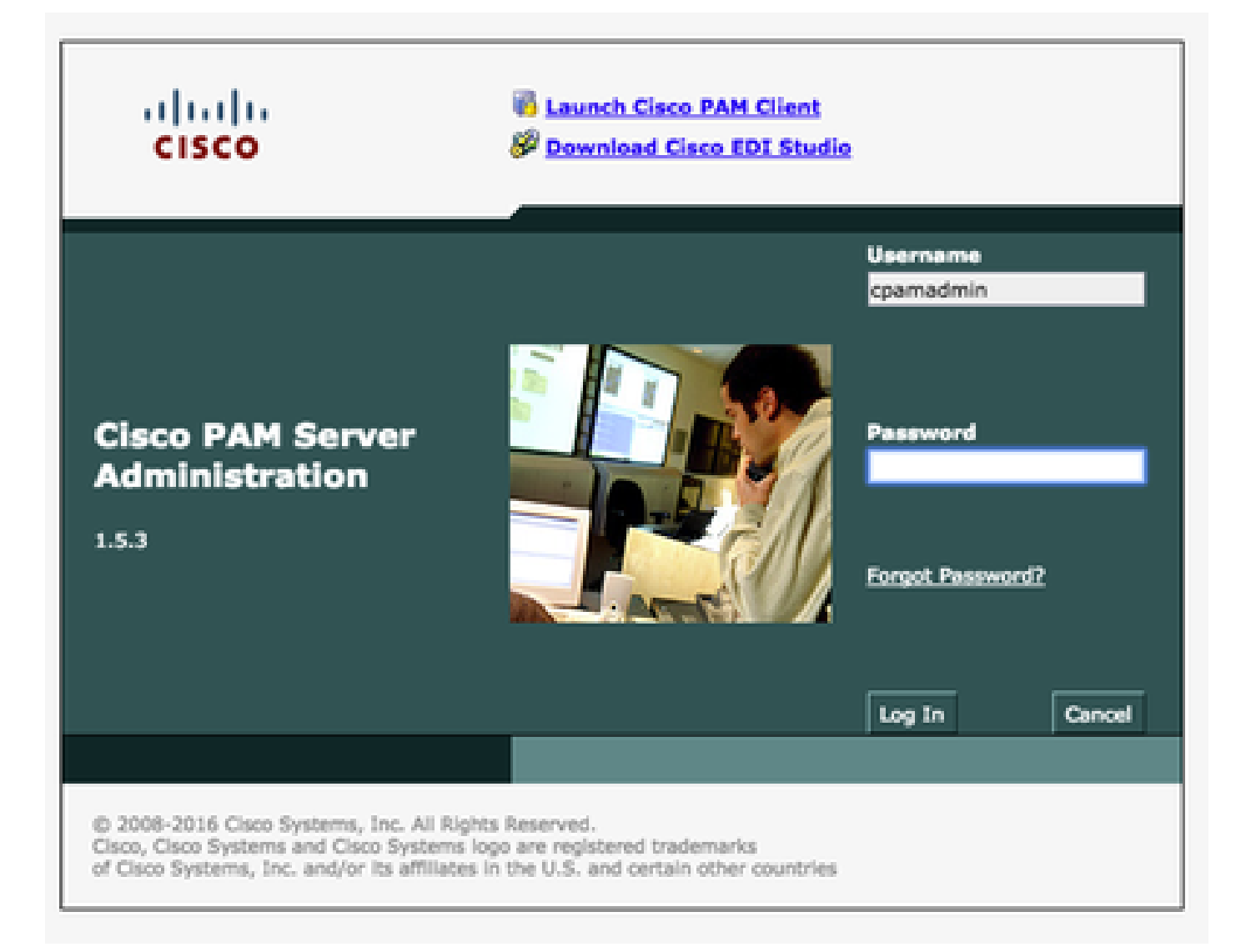

步驟 2.導覽至Setup > Email,Configure the Simple Mail Transfer Protocol(SMTP)Server Address and Email Address,如下圖所示:

| cisco                                                                                                    | o PAM Sei  | rver Administration                              |                                                                                                    |  |
|----------------------------------------------------------------------------------------------------|------------|--------------------------------------------------|----------------------------------------------------------------------------------------------------|--|
| Hanitoring Setup                                                                                                    | Commands I | Launch CHAH Client Downloads                     |                                                                                                    |  |
| User<br>Network<br>CNS<br>Dute & Time<br>Losnee<br>Log Level<br>Backup<br>Event<br>Nestore<br>Upgrade<br>Localization |            | SMTP Server Address:<br>SMTP Email Address from: | euthound.ciscs.com<br>manjesh@ciscs.com<br>text<br>Update Cance<br>10.105.138.40 says:<br>E-mail setup text successful |  |

步驟 4.在測試中按一下。(CPAM伺服器將測試電子郵件傳送到電子郵件地址)。

步驟 5.登入到CPAM客戶端

|     | us Log In | - Cisco Physical Access Manager |
|-----|-----------|---------------------------------|
| lis | cisco     |                                 |
| C   | <b>C</b>  | 10.105.100.40                   |
| 5.3 | Server:   | 10.105.139.40                   |
|     | Username: | cpamadmin                       |
|     | Password: | ••••••                          |
|     |           |                                 |

# 從CPAM客戶端配置自動化規則

步驟 1.導覽至Doors > Hardware,如下圖所示:

| e 🖉 Physicials                                                                                                    |     |
|----------------------------------------------------------------------------------------------------|-----|
| <ul> <li>R localhost - Driver Manager localhost [2teres]</li> </ul>                                                                                                    |     |
| <ul> <li>Second Control (Control (Control))</li> </ul>                                                                                                    |     |
| 🖌 🙀 India - India (Online)                                                                                                    |     |
| ): 🙀 india.India.Bangaiore - India.Bangaiore (Online)                                                                                                    |     |
| )- 🙀 India.India. Chennai - India. Chennai (Online)                                                                                                    |     |
| )- 🔛 India.Debi - India.Debi (Online)                                                                                                    |     |
| > 🌇 India.India.Koliata - India.Koliata (Online)                                                                                                    |     |
| )- 📴 India.India.Mumipui - India.Mumipai (Online)                                                                                                    |     |
| 🖌 😋 localheit - Access OW Driver (Davied                                                                                                    |     |
| <ul> <li>III, Physics Lab/ger, FOC12108CY - ger, FOC12108CY (Unknown)</li> </ul>                                                                                                    |     |
| ) 🥠 /PhysicsLab/pw./CC121380CC1m80 - m80 (Unknown)                                                                                                    |     |
| Mig. Physics Gab/ger, FOC17594846 - ger, FOC15491894 (Up)                                                                                                    |     |
| ); 🛷 /Physicil.ab/gw./CC17294646/m80m80(0y)                                                                                                    |     |
| > 🛷 /Physics1.ab/gw_POC172942465/m81 - m81[3y]                                                                                                    |     |
| ): 🛷 /Physics:4.ab/pm_POC77294666/m82 - m82 [0y]                                                                                                    |     |
| ); 🚓 (Physic:Lab/goc/CC17294466/m89; - m81(04)                                                                                                    |     |
| > 🛷 (Physics) ab/gex,POC772942465/m04 - m04 (0y)                                                                                                    |     |
| b 42 /PhysiceLabs/gar_FOCT72/RdHds/md5 - md5 [34]                                                                                                    |     |
|                                                                                                    |     |
| 3 /Physics.idd/pac/0000394946/mil7 - mil7(b);                                                                                                    | × . |
| 2 //hyper-cat/ge_forch294/46/mile-mile(pg)                                                                                                    |     |
| G locahest - 101 (New (Started)                                                                                                    |     |
| a 😋 Incelhent - Logical Devar (States)                                                                                                    |     |
| > 3 /Psyce: Gb/pc/CC129/06/Dour/Bod2-Cerel Devel                                                                                                    |     |
| <ul> <li>Physic-Labrae FOCT294860 Described = 80.5</li> <li>Liceton Helt external circles</li> </ul>                                                                                                    |     |
| - Anyoe-Labye-for 129484-5 Countered - Lab Control and Annual Annual Providence - Control Providence - Control Pro |     |
| 3 Myor Girja-Joc 19840 Courtered - BCN and another another     | 1   |
| A Martin Contraction Contraction - BICS And Account Contraction Contraction                                                                                                    | 1   |
| 3 Physic Lab (pc) 100 117 (MMA) Described 2 - 80. W Note town Patients Patients                                                                                                    |     |
| - Anyor Charge FOCTORIAGE Concerned - BOCK Concerned                                                                                                    |     |
| Martin Calify Proc 122 Martin Constrained - Bit S                                                                                                    | £   |
| Put 2                                                                                                    |     |
| Ender anal address market/doctors.com                                                                                                    |     |
| Carl Provide Control Price (Carles)                                                                                                    | ·   |
| d octaves - versus to a frage t                                                                                                    |     |

步驟 2.按一下右鍵Automation Driver, 選擇Edit。

步驟 3.導航到SMTP伺服器設定,並填寫所有SMTP詳細資訊

- 主機 SMTP伺服器地址
- 檢查使用身份驗證
- 使用者名稱 使用者ID
- 密碼
- ・埠 25
- 發件人電子郵件地址 以上使用者的電子郵件地址。

步驟 4.導覽至Events & Alarms> Global IO,如下圖所示:

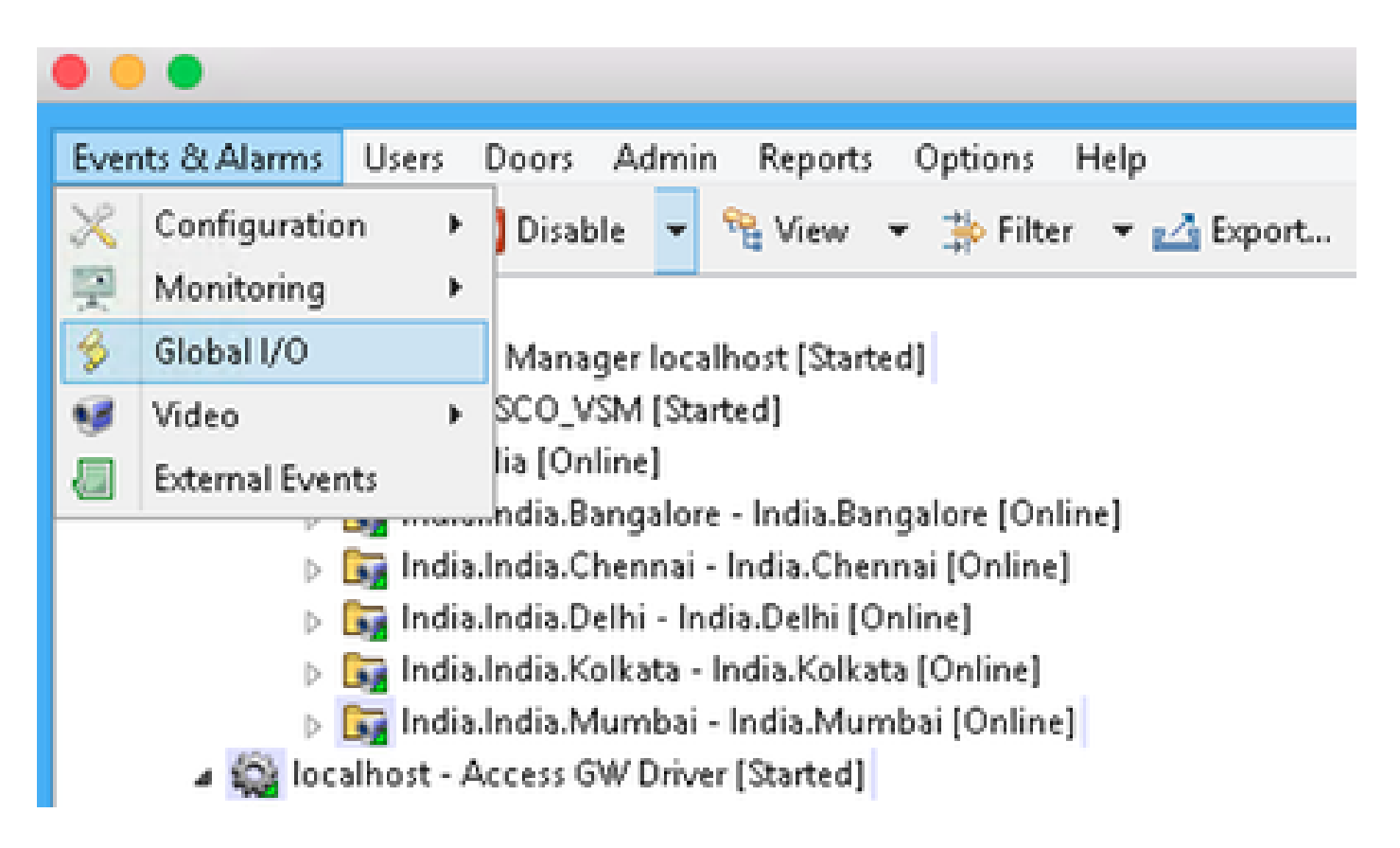

步驟 5.如圖所示,按一下Add。

|                   | Enabled. | Trigger                |                                                                                                    | Actions                                  | Number   | with the second second se |            |
|-------------------|----------|------------------------|----------------------------------------------------------------------------------------------------|------------------------------------------|----------|----------------------------------------------------------------------------------------------------|------------|
| Event Clean Queue | Yes      | Periodic - Daily       |                                                                                                    | Device Command: Historical Events Driver | e        |                                                                                                    |            |
| Event Start Copy  | Yes      | Periodic - Daily       |                                                                                                    | Device Command: Historical Events Driver | Rea.     |                                                                                                    |            |
| Event Start Pryne | Yes      | Periodic - Daily       |                                                                                                    | Device Command: Historical Events Driver | e        |                                                                                                    |            |
| Event Stop Copy   | Yes      | Periodic - Daily       |                                                                                                    | Device Command: Historical Events Driver | 6        |                                                                                                    |            |
| Event Stop Prone  | Yes      | Periodic - Daily       |                                                                                                    | Device Command: Historical Events Driver | e        |                                                                                                    |            |
| Gateway_Offline   | Yes      | Event - @logCode.uniqu | en in Excernin                                                                                               | Report Events - Unknown Gateways (1 a    | n        | anjesh@cisco.co                                                                                                    | 66)<br>(1) |
|                   |          | - 66                   |                                                                                                    | Edit - Automation Rule                   |          |                                                                                                    |            |
|                   |          | Location:<br>Trigger   | Coco-Bangalon<br>Event - OlogCode<br>Rel Lon R Ada<br>Description<br>Report Events - U<br>Sanity Report Acts | uniqueld IN (VX.DX.DEV.UNX, GW.DX.C)     | v<br>Edt | Dress<br>New                                                                                                    | Сни        |
|                   |          | Actions                |                                                                                                    |                                          |          |                                                                                                    |            |

| 5             |                  | Add - Automation                                                                                                    | Rule |        |        |       |
|---------------|------------------|----------------------------------------------------------------------------------------------------|------|--------|--------|-------|
| 👌 Save and C  | lose             |                                                                                                    |      |        |        |       |
|               | Enabled          |                                                                                                    |      |        |        |       |
| Name:         |                  |                                                                                                    |      |        |        |       |
| Location:     |                  |                                                                                                    |      | ~      | Choose | Clear |
| Trigger:      |                  |                                                                                                    |      | Edit   | New    | Clear |
|               | ₽ 60. <b>₽</b> A | 44. O Movello - A MoveDown                                                                                                    | 36.0 | Jelete |        |       |
|               | Description      | Select Trigger Ty                                                                                                    | oe . | ×      |        |       |
|               |                  | The second second secon |      |        |        |       |
| Actions       |                  | Type: Event<br>Periodic                                                                                                    |      | ~      |        |       |
| PROPERTY      |                  | Event                                                                                                    |      |        |        |       |
|               |                  | Manual Only                                                                                                    |      |        |        |       |
|               |                  |                                                                                                    |      |        |        |       |
|               |                  |                                                                                                    |      |        |        |       |
| Notification: |                  |                                                                                                    |      | Edit   | New    | Clear |
|               | Record event w   | hen rule invoked                                                                                                    |      |        |        |       |
|               | Record event w   | hen trigger fails                                                                                                    |      |        |        |       |
|               | Record event w   | hen action fails                                                                                                    |      |        |        |       |
|               |                  |                                                                                                    |      |        |        |       |

### 步驟 7.觸發器,依次選擇EDIT和Event

步驟 8.在Edit Filter中按一下,如下圖所示:

| 6                                                                                                    | Filter - Event                                                                                                    | ×              |
|----------------------------------------------------------------------------------------------------|----------------------------------------------------------------------------------------------------|----------------|
| General<br>Personnel Record<br>Credential<br>Badge<br>Login<br>Location<br>Device<br>Device Location | Windows<br>Start date (mm/dd/yyyy):<br>Start time (hhmm:si):<br>End date (mm/dd/yyyy):<br>End cime (himmesi):<br>Device: Unknown                                                           | [None] v       |
| Log cod<br>Priorit                                                                                   | Gateway Controller: Down<br>Gateway Controller: Unknown<br>Gateway Interface: Down<br>-10 Alarm Annotation<br>Alarm Duplicate<br>Audit Record<br>Device Command<br>Device Command<br>Event | Clear<br>Clear |
| View Query Save as Preset                                                                            | Reset                                                                                                    | OK Cancel      |

導航到General > Log Code。 選擇以下日誌代碼

- 裝置:未知
- 網關控制器: 關閉
- 網關控制器:未知
- 網關介面: 關閉
- 模組關閉
- 從優先順序中選擇事件

| 6                         | Filter - Event                                                          | ×    |
|---------------------------|-------------------------------------------------------------------------|------|
| General Device            |                                                                         |      |
| Personnel Record          | Fire Sensor                                                             |      |
| Credential                | Gateway Controller                                                      |      |
| sage Type                 | Gateway Interface                                                       |      |
| Location                  | Gateway Module                                                          | ~    |
| Device                    | Yer                                                                     |      |
| Device Location Enabled   | No                                                                      |      |
|                           |                                                                         |      |
| Device                    | Access GW Driver<br>gw_FOC154281RW<br>gw_FOC121380CY<br>Choose<br>Clear |      |
| Paren                     | Choose<br>Clear                                                         |      |
| View Query Save as Preset | Reset OK Car                                                            | ncel |

### 選擇裝置。選擇以下型別

- 閘道控制器
- 網關介面
- 網關模組
- 轉至Device, Choose all gateways。

### 步驟 9.按一下「OK」

步驟 10.按一下Add,選擇Sanity Report Action > Gateways that are offline

| 8             | Edit - Automation Rule                                                                                                    |        | ×     |
|---------------|----------------------------------------------------------------------------------------------------|--------|-------|
| Save and C    | lose                                                                                                    |        |       |
|               | Enabled                                                                                                    |        |       |
| Name:         | Gateway_Offline                                                                                                    |        |       |
| Location:     | Cisco-Bangalore v                                                                                                    | Choose | Clear |
| Trigger:      | Event - (((logCode.uniqueld IN [ VX.SX.DEV.UNK, GW.SX.C Edit                                                                                                    | New    | Clear |
| Actions:      | Edit. Add. O Move Up O Move Down X Delete Description Report Events - Unknown G. Sanity Report Action                                                                                            |        |       |
| Notification: | To: rmanjesh@cisco.com       Edit         Record event when rule invoked       Record event when trigger fails         Record event when action fails       Record event when notification fails | New    | Clear |

| 6     | Select Action     | Туре × |
|-------|-------------------|--------|
| Type: | Sanity Report Act | ion 🗸  |
|       | OK                | Cancel |

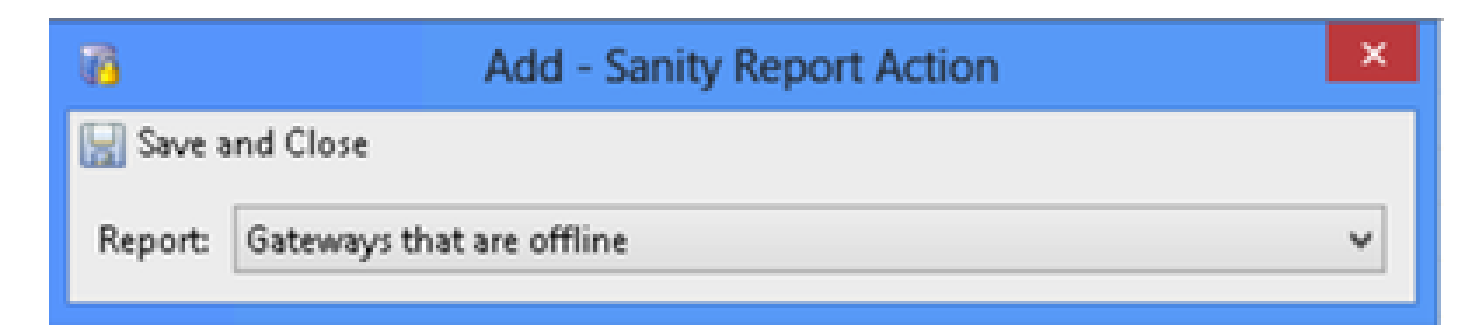

## 步驟 11.按一下Save and Close。

步驟 12.導覽至Notification,然後按一下New,如下圖所示:

| 8                 | Add - Automation Rule                       |        | ×     |
|-------------------|---------------------------------------------|--------|-------|
| 🔛 Save and C      | ose                                         |        |       |
| (                 | Enabled                                     |        |       |
| Name:             |                                             |        |       |
| Location:         | v                                           | Choose | Clear |
| Trigger:          | Edit                                        | New    | Clear |
|                   | 📝 Edit 😭 Add 🖓 Move Up 🚯 Move Down 💢 Delete |        |       |
|                   | Description                                 |        |       |
|                   |                                             |        |       |
| Actions:          |                                             |        |       |
|                   |                                             |        |       |
|                   |                                             |        |       |
|                   |                                             |        |       |
| Notification      | Edg.                                        | New_   | Clear |
| The second second | Record event when rule invoked              |        | Cita  |
| i                 | Record event when trigger fails             |        |       |
|                   | Record event when action fails              |        |       |
|                   | Record event when notification fails        |        |       |

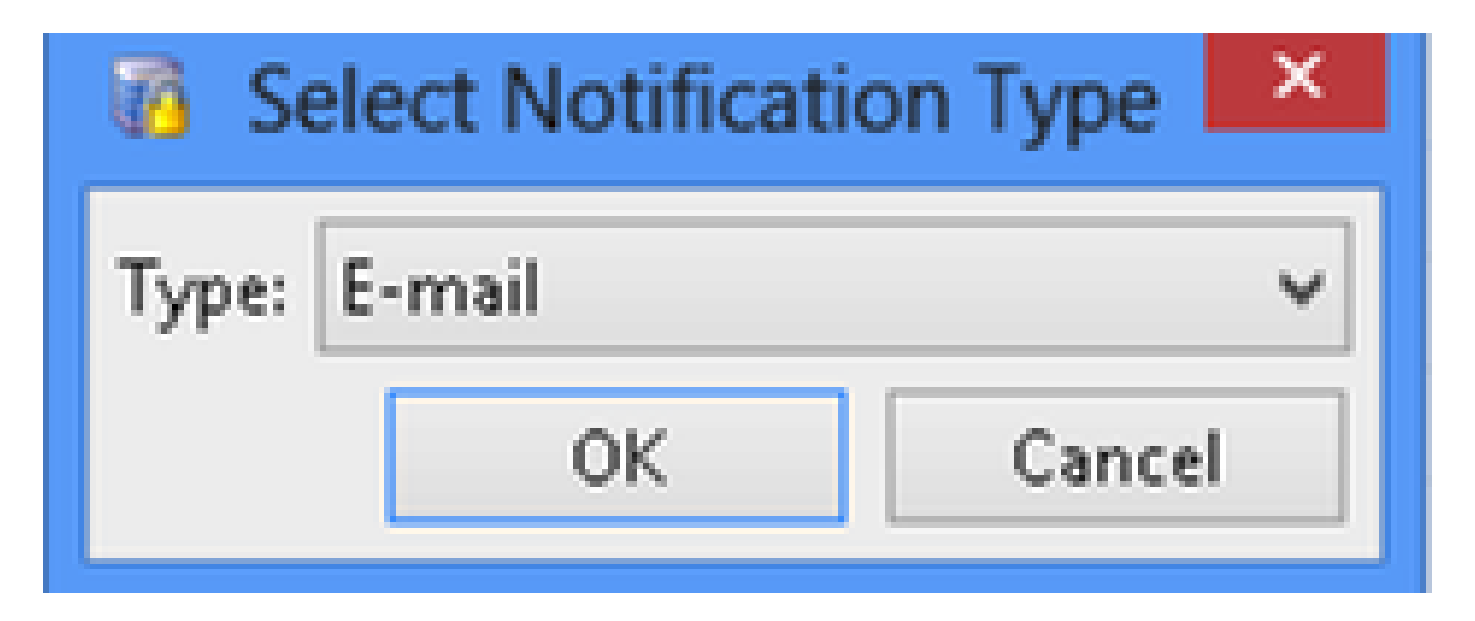

步驟 13.選擇型別郵件。

步驟 14.按一下Add,選擇Specific Email Address並輸入要傳送通知的電子郵件地址(還可以將電 子郵件地址新增到CC和BCC),如下圖所示:

| 6            | E-mail Notification         | × |
|--------------|-----------------------------|---|
| To<br>Edit.  | 😭 Add 💢 Delete              |   |
| Value S      | Select E-mail Address Type  |   |
| Type:        | Specific E-mail Address 🗸 🗸 |   |
|              | OK Cancel                   |   |
|              |                             |   |
| Value        | Add 💥 Delete                |   |
| BCC<br>Edit. | . 😭 Add 💥 Delete            |   |
| Value        |                             |   |

#### 關於此翻譯

思科已使用電腦和人工技術翻譯本文件,讓全世界的使用者能夠以自己的語言理解支援內容。請注 意,即使是最佳機器翻譯,也不如專業譯者翻譯的內容準確。Cisco Systems, Inc. 對這些翻譯的準 確度概不負責,並建議一律查看原始英文文件(提供連結)。